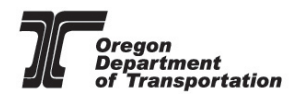

# Submitting ODOT ADA Curb Ramp Inspection Forms for Acceptance

### **Objective:**

This guide is intended to assist Certified Inspectors with the submittal process for ODOT ADA Curb Ramp Inspection forms. After the final Curb Ramp inspection is complete, their respective form will need to be completed and submitted by a Certified ADA Inspector to the <u>ODOT</u> <u>Standards Inbox</u> (email). Once the form has been reviewed and accepted, the Curb Ramp will be considered remediated.

If you have any questions about ODOT ADA Curb Ramp Inspection forms, or the process, please contact the <u>ADA Inventory Team</u> (email).

# **ADA Curb Ramp Inspection forms**

#### 1. Downloading Inspection forms:

ODOT ADA Curb Ramp Inspection forms are located at the bottom of the <u>Engineering</u> <u>for Accessibility</u> web page under 'Curb Ramp Inspections' tab.

| OREGON.GOV     | Programs | Planning & Te | echnical Guidance Drivers & Vehicles 👻                                                                                                    | Doing Business 👻 Data                                                                                         | a & Maps Local Govern | iments Get Involved 👻 | ٩ |
|----------------|----------|---------------|----------------------------------------------------------------------------------------------------|----------------------------------------------------------------------------------------------------|-----------------------|-----------------------|---|
|                |          |               | ODOT maintains an inventory of curb ramps on state                                                                                                    | e bighways. The inventory data is                                                                             | is                    |                       |   |
|                |          |               | collected from on-site visual inspections conducted s                                                                                                    | statewide by certified inspectors.                                                                            |                       |                       |   |
|                |          |               | Curb Ramp Inspections                                                                                                    |                                                                                                    | ×                     |                       |   |
|                |          |               | ODOT provides training for ADA curb ramp inspect<br>provides information on the equipment, measuren<br>conduct inspections.                                                                                                    | tors. The training presentation<br>nents and procedures required to                                           | to                    |                       |   |
|                |          |               | Chibit A: Curb Ramp Location and Numbering<br>assign corner and ramp position numbers for curb<br>intersections, please consult with the inventory and                                                                                                    | <ul> <li>Instructions on how to properly<br/>ramp inventory. For unique<br/>id mapping specialist.</li> </ul> | ly                    |                       |   |
|                |          |               | Curb Ramp Inspection Forms                                                                                                    |                                                                                                    |                       |                       |   |
|                |          |               | Curb Ramp Inspection Standard Comments                                                                                                    |                                                                                                    |                       |                       |   |
|                |          |               | Select the form that best suits your project:                                                                                                    |                                                                                                    |                       |                       |   |
|                |          |               | Blended Transition Curb Ramps []- Form 1<br>Combination Curb Ramps []- Form 734-5<br>Cut-Through Island Ramps []- Form 734-5<br>End-of-Walk Curb Ramps []- Form 734-5<br>Parallel Curb Ramps []- Form 734-5<br>Perpendicular Curb Ramps []- Form 734-5<br>Unique Curb Ramps []- Form 734-5020G | '34-5020A<br>20B<br>020C<br>020D<br>020D                                                                      |                       |                       |   |
| www.oregon.gov |          |               | Accessing Curb Ramp Inventory                                                                                                    |                                                                                                    | +                     |                       |   |

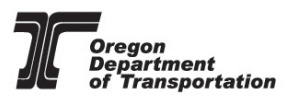

Once a Curb ramp passes the final inspection, the ODOT ADA Curb Ramp inspection form will need to be submitted to the <u>ODOT Standards Inbox</u> (email), by using the "submit by E-mail" button on the downloaded PDF form. If the ramp fails its inspection, the form may be retained for projects records.

The PDF will need to be downloaded and filled out with Adobe Acrobat. The form **cannot** be submitted through the PDF reader in a web browser.

# NOTE:

- Information that is filled in through the web PDF form <u>will be lost</u> once it is downloaded.
- Always use the newest version of the ADA Curb Ramp Inspection form. These forms are subject to regular maintenance and updates. Although the form may appear unchanged, there may be changes to the underlying code.
- There are 7 different Curb Ramp styles and each ramp style has a unique ODOT ADA Curb Ramp Inspection form.
- Make sure your computer system has Adobe Acrobat reader installed.

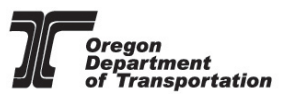

#### 2. Location information for forms:

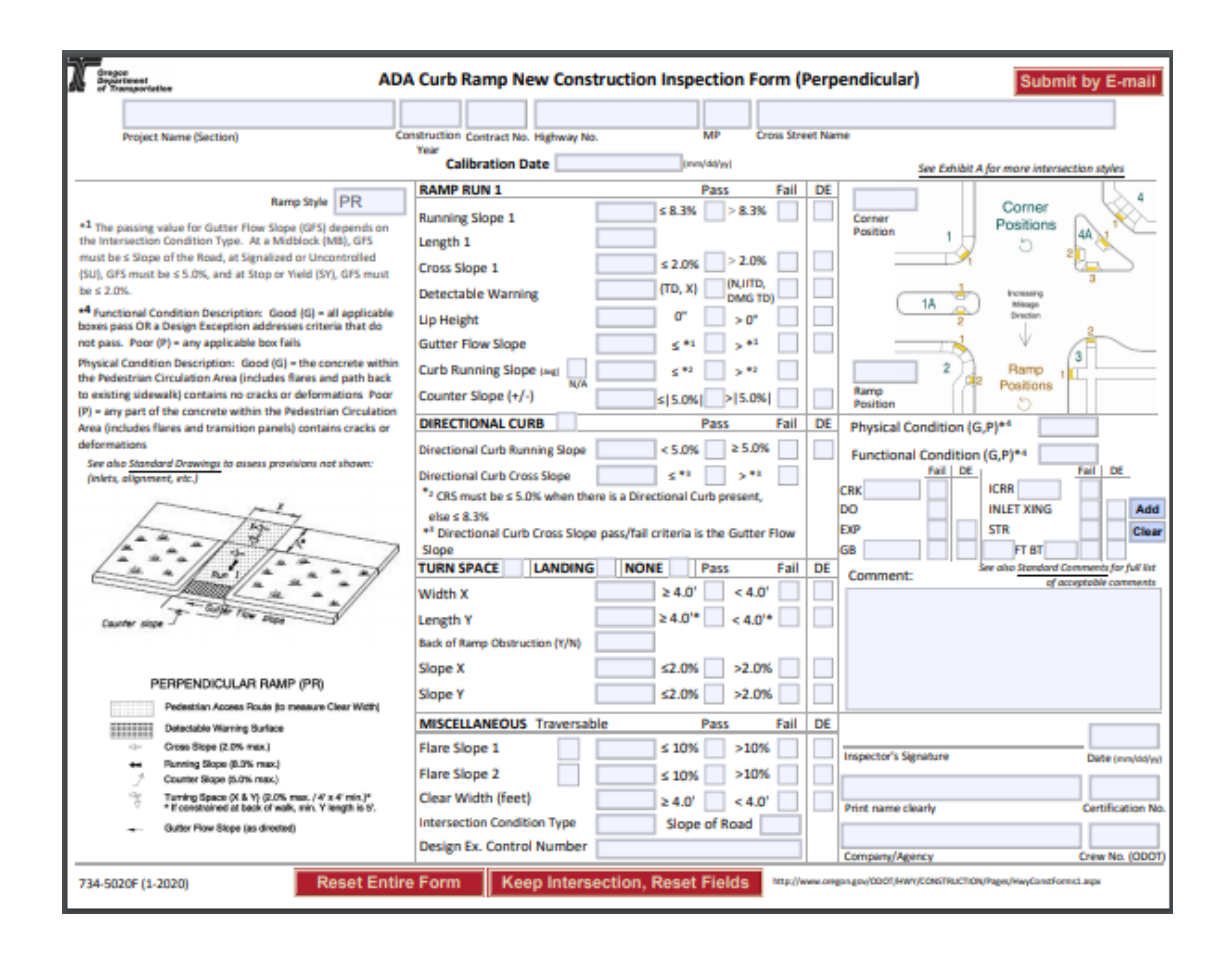

The Plan Set along with <u>TransGIS<sup>1</sup> (internal)</u> or <u>TransGIS (external)</u> will provide the information for the 'location' fields.

It is important to copy and paste the **EXACT** location information from TransGIS to be accepted.<sup>3</sup>

The <u>TransGIS</u> link is also located on the <u>Engineering for Accessibility</u> webpage under 'Accessing Curb Ramp Inventory'.

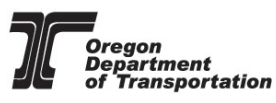

3. Using TransGIS for location information:

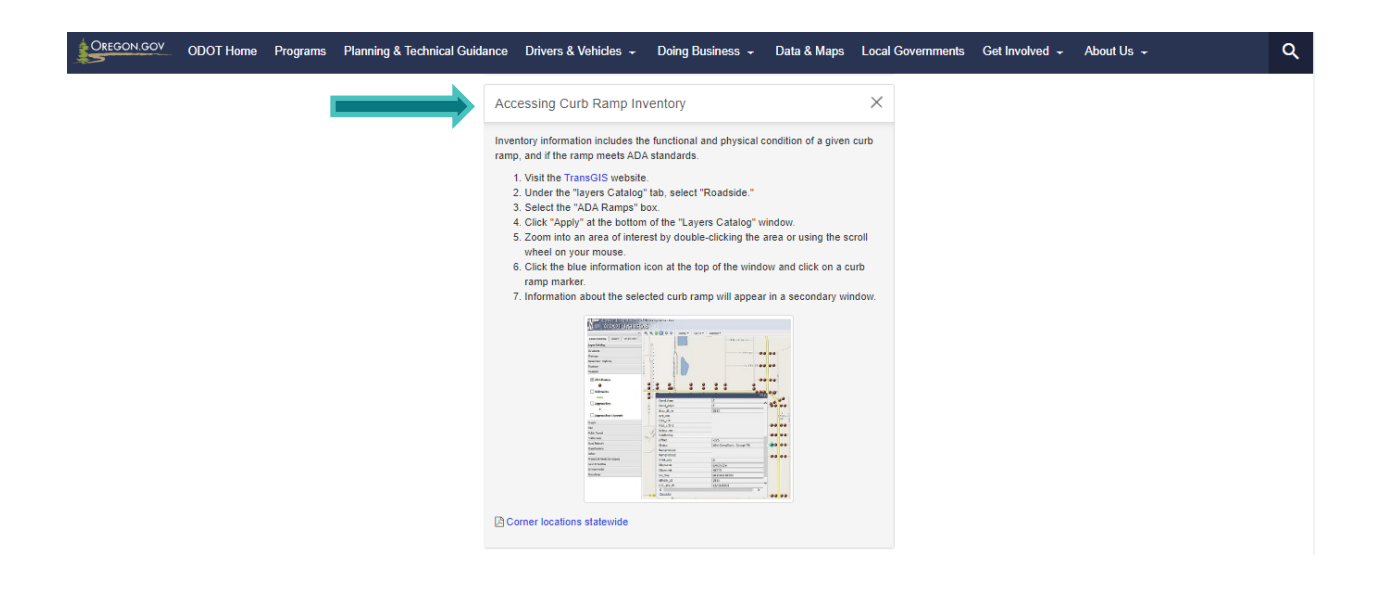

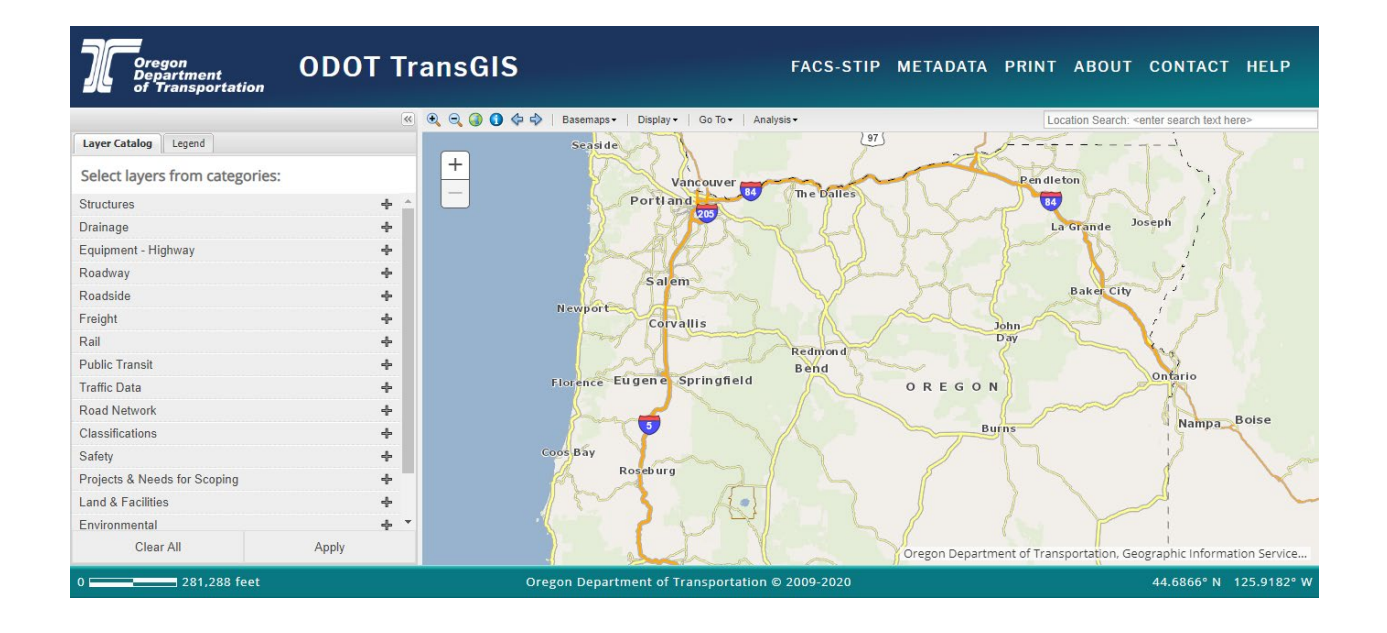

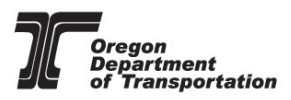

**3.1.** To access ADA Curb Ramp inventory, expand the '**Roadside**' category in the Layer

Catalog.

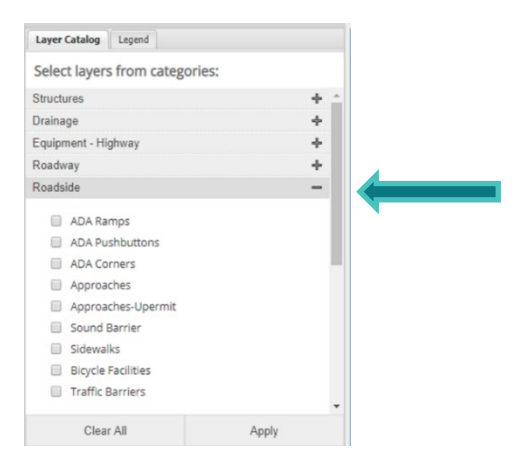

**3.2.** Select the '**ADA Ramps**' and '**ADA Corners'** layers. Click '**Apply**' to show the layers on the map. The map will populate with ADA Curb Ramp locations currently in the inventory.

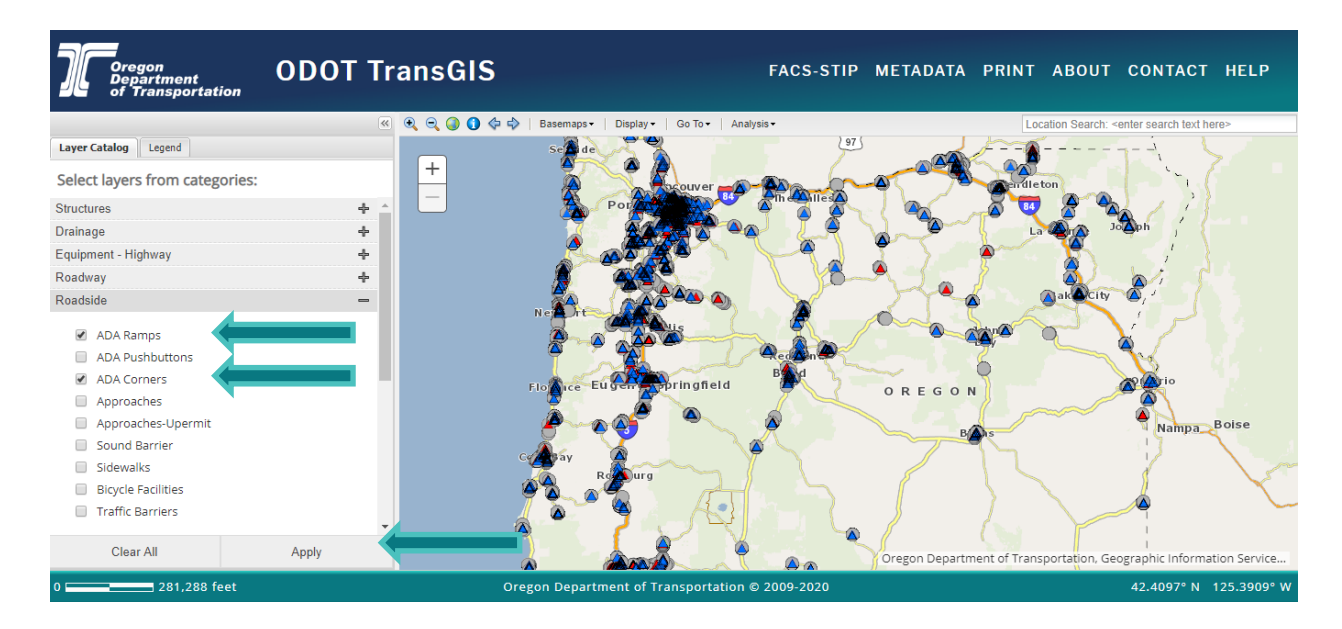

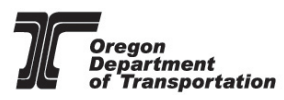

3.3. Locate the ADA Curb Ramp that was remediated from the project plan set.

Use the 'Go To' tool to quickly identify your location.

Follow the prompts to enter your location information, after you enter the milepoint the screen will automatically adjust to the location placing a pin indicating the parameters that you entered.

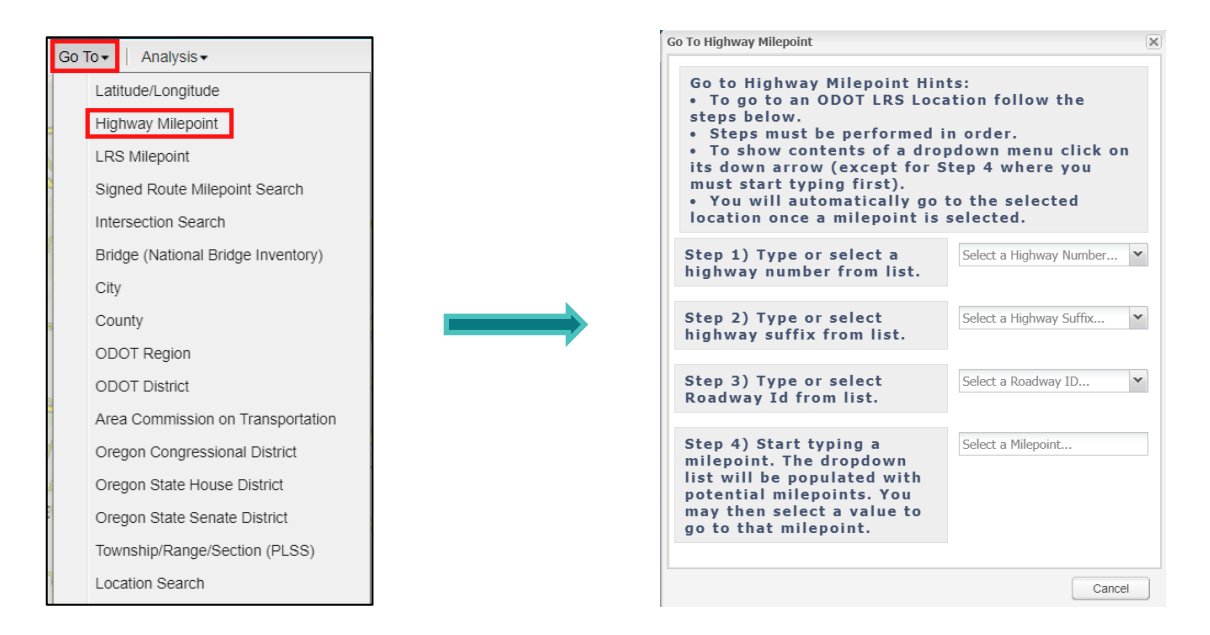

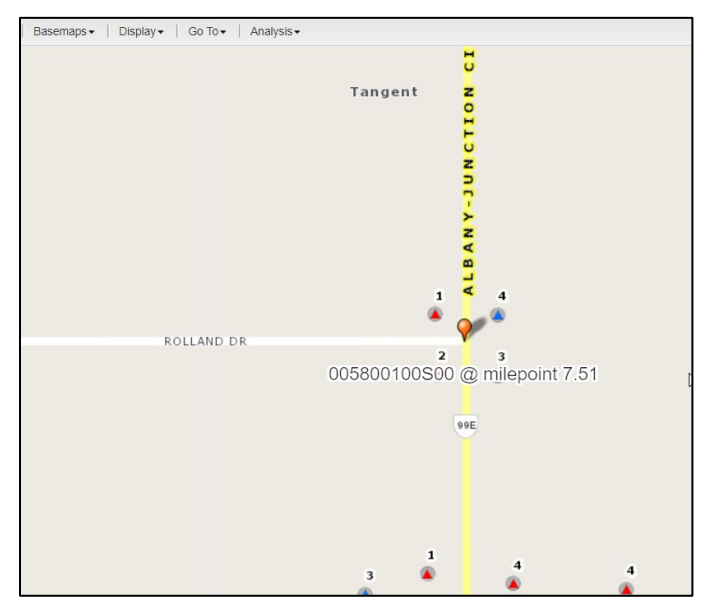

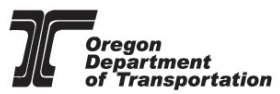

| 2                    |                                |                                                                     |
|----------------------|--------------------------------|---------------------------------------------------------------------|
| 11                   | Identify Map Features (1 of 6) | ► □ ×                                                               |
|                      | identify featurese Method Key  | 00800I00                                                            |
|                      | Milepoint                      | 33.15                                                               |
| 3 2                  | Ramp Position                  | 1                                                                   |
| 🔺 🗛 👘                | Ramp Need Status Desc          | Constructed & In Place                                              |
| APPLETON RD 4        | Ramp Style Desc                | Perpendicular                                                       |
| · · · · · · · ·      | Ramp Physical Condition Desc   | Fair                                                                |
| 000800100S00 @ milep | Ramp Functional Condition Desc | Poor                                                                |
| _                    | Reason Not Compliant           | Detectable Warning; Landing Slope<br>X; Lip Height; Running Slope 1 |
| <b>0</b>             | Inspection Year                | 2017                                                                |
| <mark>0</mark>       | Effective Date                 | 2019                                                                |
| <u>k</u> –           | GIS Process Date               | 01/28/2020                                                          |
| O Z                  | Zoom to                        |                                                                     |
| A M                  |                                |                                                                     |

**3.4.** Select the **()** button and click on the asset to display the attributes.

| Oregon<br>Department<br>of Transportation | ODOT TransGIS     |                          | FACS-STIP N                    | METADATA PRINT ABOUT                    | CONTACT HELP                 |
|-------------------------------------------|-------------------|--------------------------|--------------------------------|-----------------------------------------|------------------------------|
|                                           | 📧 🔍 🗨 🔕 🚺 💠 🔶 Bat | semaps -   Display -   G | io To 🗸 🛛 Analysis 🗸           | Location Search: <                      | enter search text here>      |
| Layer Catalog Legend                      |                   |                          | n<br>n                         | Ī                                       |                              |
| Select layers from categories:            |                   |                          | Identify Map Features (1 of 2) | ►□×                                     |                              |
| Structures                                | ÷                 |                          | ADA Ramps                      |                                         |                              |
| Drainage                                  | ÷                 |                          | Linear Reference Method Key    | 05800100                                |                              |
| Equipment - Highway                       | ÷                 |                          | Milepoint                      | 7.51                                    |                              |
| Roadway                                   | +                 |                          | Cross Street Name ROLLAND DR.  |                                         |                              |
| Roadside                                  | -                 |                          | Corner Position                | 4                                       |                              |
|                                           |                   |                          | Corner Type Desc               | None                                    |                              |
| ADA Ramps                                 |                   | Tangent                  | Z Ramp Position                | 1                                       |                              |
| ADA Pushbuttons                           |                   | -                        | Ramp Need Status Desc          | Needed & Missing                        |                              |
| ADA Corners                               |                   |                          | Ramp Style Desc                | Null                                    |                              |
| Approaches                                |                   |                          | Ramp Physical Condition Desc   | c Null                                  |                              |
|                                           |                   |                          | Ramp Functional Condition De   | esc Poor                                |                              |
| Sevend Parties                            |                   | •                        | Reason Not Compliant           | Need Status = MS                        |                              |
| Sound Barrier                             |                   |                          | Inspection Year                | 2017                                    |                              |
| Sidewalks                                 |                   |                          | Effective Date                 | 2019                                    |                              |
| Bicycle Facilities                        |                   | •                        | GIS Process Date               | 01/28/2020                              |                              |
| Traffic Barriers                          |                   | 1                        | Zoom to                        |                                         |                              |
| Clear All                                 | Apply ROLLAND DR  |                          |                                | Oregon Department of Transportation, Ge | ographic Information Service |
| 0 137 feet                                | Oregon            | Department of Trans      | sportation © 2009-2020         |                                         | 44.5601° N 123.1105° W       |

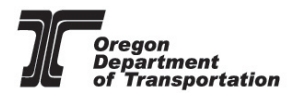

3.5. The information needed on the ODOT ADA Curb Ramp Inspection form is:

- Project Name\*
- Construction Year\*
- Contract Number\*
- Linear Reference Method Key (LRM)/Highway No.
- Milepoint
- Cross Street Name: Copy and Paste this <u>EXACTLY</u> as it reads in TransGIS
- Corner Position
- Ramp Position

\*Information not found in TransGIS

| 70 | Oregon<br>Department<br>of Transportation | ADA Curb Ramp New Construction In     | nspection  | Form (Perpendicular) | Submit by E-mail                       |
|----|-------------------------------------------|---------------------------------------|------------|----------------------|----------------------------------------|
|    | PROJECT NAME                              | 2020 C12345 0580010                   | 7.51       | ROLLAND DR.          |                                        |
|    | Project Name (Section)                    | Construction Contract No. Highway No. | MP         | Cross Street Name    |                                        |
|    |                                           | Year Calibration Date 03/27/20        | (mm/dd/yy) | See                  | Exhibit A for more intersection styles |

**3.6.** Complete the final inspection and populate the rest of the form until all information has been entered.<sup>2</sup> If all required fields have been entered, the 'Functional Condition' will auto populate, as seen below.

| PROJECT NAME                                                                                                    | 2020 C12345 0                                                                                     | 5800100                                                                                | 7.51 R                                                | OLLAN        | ID DR.                                                                                              |                                                              |
|----------------------------------------------------------------------------------------------------|---------------------------------------------------------------------------------------------------|----------------------------------------------------------------------------------------|-------------------------------------------------------|--------------|----------------------------------------------------------------------------------------------------|--------------------------------------------------------------|
| Project Name (Section)                                                                                                    | onstruction Contract No. Hig                                                                      | hway No.                                                                               | MP Cro                                                | ss Street Na | me                                                                                                  |                                                              |
|                                                                                                    | Year<br>Calibration Date                                                                          | 03/27/20                                                                               | (mm/dd/yy)                                            |              | See Exhibit A for more interse                                                                      | ction styles                                                 |
| Ramp Style PR<br><sup>1</sup> The passing value for Gutter Flow Slope (GFS) depends on<br>le intersection Condition Type. At a Midblock (MB), GFS<br>ust be s Slope of the Road, at Signilized or Uncontrolled<br>U), GFS must be s 5.0%, and at Stop or Yield (SY), GFS must<br>er 2 0% | RAMP RUN 1<br>Running Slope 1<br>Length 1<br>Cross Slope 1                                        | 7.2 \$8<br>5.4<br>1.7 \$1                                                              | Pass<br>.3% / > 8.3%<br>.0% / > 2.0%                  | Fail DE      | Corner<br>Position 1                                                                                |                                                              |
| 4 Functional Condition Description: Good (G) = all applicable<br>sources pass OR a Design Exception addresses criteria that do<br>not pass. Poor (P) = any applicable box fails                                                                                                    | Detectable Warning<br>Lip Height<br>Gutter Flow Slope                                             | 0 💌                                                                                    | 0"                                                    |              | 1A Constant<br>2 Director<br>2 Director                                                             | 2                                                            |
| Hysical Condition Description: Good (G) = the concrete within<br>he Pedestrian Circulation Area (includes flares and path back<br>o existing sidewalk) contains no cracks or deformations Poor<br>P) = any part of the concrete within the Pedestrian Circulation                        | Curb Running Slope (m<br>Counter Slope (+/-)                                                      | α) 4.5<br>N/A<br>3.5 ≤ !                                                               | ; *2 ✓ >*2<br>.0% / ✓ > 5.0% /                        |              | 1 2 Bamp 1<br>Ramp<br>Position                                                                      |                                                              |
| Irea (includes flares and transition panels) contains cracks or<br>leformations<br>See also <u>Standard Drawings</u> to assess provisions not shown:<br>(inter, alignment, etc.)                                                                                                    | DIRECTIONAL CURB<br>Directional Curb Running<br>Directional Curb Cross SI                         | g Slope s                                                                              | Pass<br>.0% ≥ 5.0%<br>* <sup>3</sup> > * <sup>3</sup> | Fail DE      | Physical Condition (G,P)*4 G<br>Functional Condition (G,P) <sup>#4</sup> G<br>Fail DE               |                                                              |
|                                                                                                    | *2 CRS must be \$ 5.0% w<br>else \$ 8.3%<br>*3 Directional Curb Cro<br>Slope<br><b>TURN SPACE</b> | then there is a Direction<br>ss Slope pass/fail criter<br>NDING NONE<br>5.0 ≥<br>5.0 ≥ | ria is the Gutter F<br>Pass<br>$4.0' \neq 4.0'$       | Fail DE      | CRK ICRR INLET XING<br>DO INLET XING<br>EXP STR<br>GB FT BT<br>Comment: See also Standard C<br>of a | Add<br>Clear<br>comments for full list<br>coeptable comments |
| PERPENDICULAR RAMP (PR) Pedestrian Access Route (to measure Clear Width)                                                                                                    | Back of Ramp Obstruction<br>Slope X<br>Slope Y                                                    | (Y/N) V<br>1.8 ≤2<br>0.5 ≤2                                                            | .0% 🖌 >2.0%<br>.0% 🖌 >2.0%                            |              |                                                                                                    |                                                              |
| Crose Stope (2.0% mex.)                                                                                                    | MISCELLANEOUS Tra<br>Flare Slope 1<br>Flare Slope 2                                               | eversable                                                                              | Pass<br>10% / >10%                                    | Fail DE      | Inspector's Signature                                                                               | Date (mm/dd/yy)                                              |
| Counter Slope (5.0% msc.)     Turning Space (X & Y) (2.0% msc.) (4" x 4" min.)*     "If constained at back of walk, min. Y length is 5".     Gutter Flow Slope (as directed)                                                                                                    | Clear Width (feet)                                                                                | 4.5 2<br>Type SY ¥ S                                                                   | 4.0' / < 4.0'<br>ope of Road                          |              | YOUR NAME<br>Print name clearly                                                                     | 50000<br>Certification No.                                   |
|                                                                                                    | Design Ex. Control Nu                                                                             | Imber                                                                                  |                                                       |              | Company/Agency                                                                                      | Crew No. (ODOT)                                              |

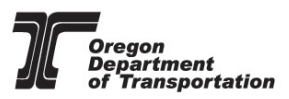

3.7. Attach pictures (at least 1) on the back of the form; click in a blank space and select the

photo to be entered.

| Cregon<br>Department of<br>Transportation | ADA Curb Ramp Images<br>Attached photos must be in .pdf format in order to be placed |
|-------------------------------------------|--------------------------------------------------------------------------------------|
|                                           |                                                                                      |
|                                           |                                                                                      |

| ADA Curb                  | b Ramp Images<br>in .pdf format in order to be placed |         |
|---------------------------|-------------------------------------------------------|---------|
| Attached photos must be i | Select Image File: Sample Sample                      | ×<br>se |
|                           | ОК Са                                                 | ncel    |

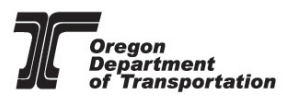

4. QA Checklist:

#### Check the form for incorrect/missing information<sup>3</sup>

- Project Name
- □ Contract Number
- □ Location Information
- □ Cross Street
- □ Corner Position
- Ramp Position
- □ All slopes are passing values
- □ All dimensions are passing values
- □ Functional Condition is GOOD
- □ Calibration and inspection date match
- Comments are entered using <u>Standard Comments</u>
- □ Inspector name and certification number is entered

#### 5. Save and Submit:

**5.1.** Save a copy of the completed form for project records in Doc Express and any other project document location for the project.

#### NOTE:

Forms that are sent to the <u>ODOT Standards Inbox</u> CANNOT be a flattened version.
 In order for data to be extracted from the form, it must remain in its 'smart' form.
 Flattened forms will not be accepted.

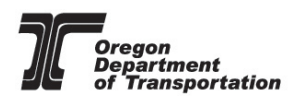

**5.2.** After you have QA'd the form and are ready to submit, use the **Submit by E-mail** button located in the upper right corner of the form.

| Oregon<br>Department<br>of Transportation | ADA Curb             | Ramp No      | ew Construction | Inspection      | Form (Perpe       | Submit by E-mail |
|-------------------------------------------|----------------------|--------------|-----------------|-----------------|-------------------|------------------|
| PROJECT NAME                              | 2020                 | C12345       | 0580010         | 7.51            | ROLLAND DR.       |                  |
| Project Name (Section)                    | Construction<br>Year | Contract No. | Highway No.     | MP<br>(mm/dd/w) | Cross Street Name |                  |

An email will be generated with the <u>ODOT Standards Inbox</u> (email) already populated. It will also automatically attached the Inspection form.

| 료 등 ඊ ↑ ↓ 후 LRM: 0580000 MP: 7.51 Corner Position: 4 Ramp Position: 1 - Message (HTML)                                                                                                    | Œ | × |
|----------------------------------------------------------------------------------------------------|---|---|
| File Message Insert Options Format Text Review Acrobat ProjectWise 🖓 Tell me what you want to do                                                                                                |   |   |
| A Cut       Catibin (Bor • 11 • A A ) :: • :: • :: • ! > • A       A : :: • : • : • ! > • ! > • ! = : • : •        A : :: • : • : • ! = : • : •        A : :: • : • : • : • : • : • : • : • : • |   | ~ |
| To         OQOI Standards           Send         Cc           Subject         LBM: 0550000 MP: 7.51 Corner Position: 1                                                                          |   |   |
| Attached testform.pdf 2 MB                                                                                                    |   |   |
|                                                                                                    |   |   |
|                                                                                                    |   |   |
|                                                                                                    |   |   |
|                                                                                                    |   |   |

#### 5.3 In the populated email, please include the following:<sup>3</sup>

- 1. If this is the first time an ADA Curb Ramp or ADA Push Button form is being submitted for the project, **attach the contract plans**.
- 2. Attach completed ADA Curb Ramp Inspection form with embedded pictures. (confirm it has attached to the form)
- 3. Design exception(s) associated with the ramp, if applicable.
- 4. Crosswalk closure approval documentation for that intersection, if applicable.
- 5. Pictures of the crossing closure treatment used on both sides of the highway, if applicable.

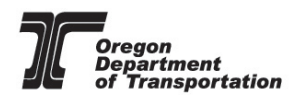

#### 6. Confirming Submission:

Once your email has been received by the ODOT standards Inbox, you will receive a confirmation receipt. The confirmation receipt will only occur for the first daily submittal. Once forms have been reviewed, you will receive a notification if the form has been accepted or if there is additional information required.

| From: ODOT Standards < <u>ODOTStandards@odot.state.or.us</u> ><br>Sent: Tuesday, October 6, 2020 5:39 AM                                                                                                    |
|----------------------------------------------------------------------------------------------------|
| To: BORGES Melissa <melissa.borges@odot.state.or.us></melissa.borges@odot.state.or.us>                                                                                                    |
| Subject: Automatic reply: Hello                                                                                                    |
| Thank you for your submittal, this acknowledges receipt of your inspection form(s).<br>The next step, you will receive notification that we either need additional information or that your forms have<br>been accepted.<br>If you have any questions please feel free to contact us. |
| Brian Parker                                                                                                    |
| ODOT ADA Inventory Team                                                                                                    |
| Brian.A.Parker@odot.state.or.us                                                                                                    |
| 503-986-3334                                                                                                    |
|                                                                                                    |
|                                                                                                    |

# \*Submit all plans involving ADA work to Maps and Plans for a "V" number to retain an electronic copy for ODOT Records Retention.

#### General NOTES:

<sup>1</sup> TransGIS is a snapshot in time, data is typically updated twice a year. Check the 'GIS Process Date' for when the last update was ran.

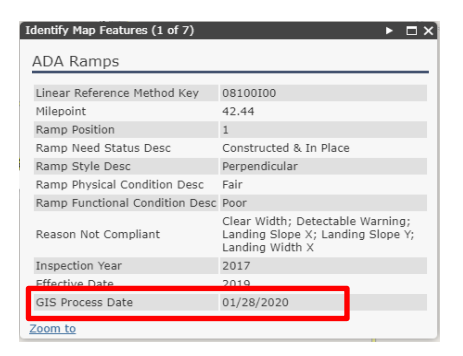

- <sup>2</sup> Calibration date and inspection date are required to be the same for acceptance.
- <sup>3</sup> ODOT ADA Curb Ramp forms with missing/incorrect information will be rejected and QA will not commence until all completed forms are submitted and accepted for the project.